Tutorial técnico **intelbros** 

### Acesso a interface do roteador IWR 1000N e IWR3000N

São José, 18 de Dezembro de 2017.

# Como acessar interface do roteador

### Para acessar interface de configuração, verifique as conexões dos cabos:

Abra o navegador de Internet:

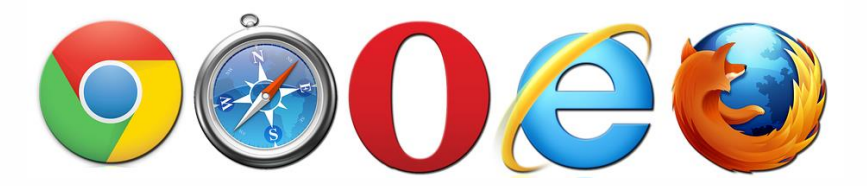

# Tutorial técnico **intelbros**

Para acessar a interface do roteador, digite na barra de endereços 10.0.0.1:

| Intelbras ×                     |                                                     |           |
|---------------------------------|-----------------------------------------------------|-----------|
| ← → C ① Não seguro   10.0.0.1/# | #/login                                             | ☆ 🛛 :     |
| intelbras                       |                                                     | IWR 1000N |
|                                 |                                                     |           |
|                                 | Bem-vindo à página de configuração do seu roteador! |           |
|                                 |                                                     |           |
|                                 | Acessar                                             |           |
|                                 |                                                     |           |
|                                 |                                                     |           |

No campo Senha do seu roteador, digite a senha padrão admin ou sua senha de acesso ao roteador.

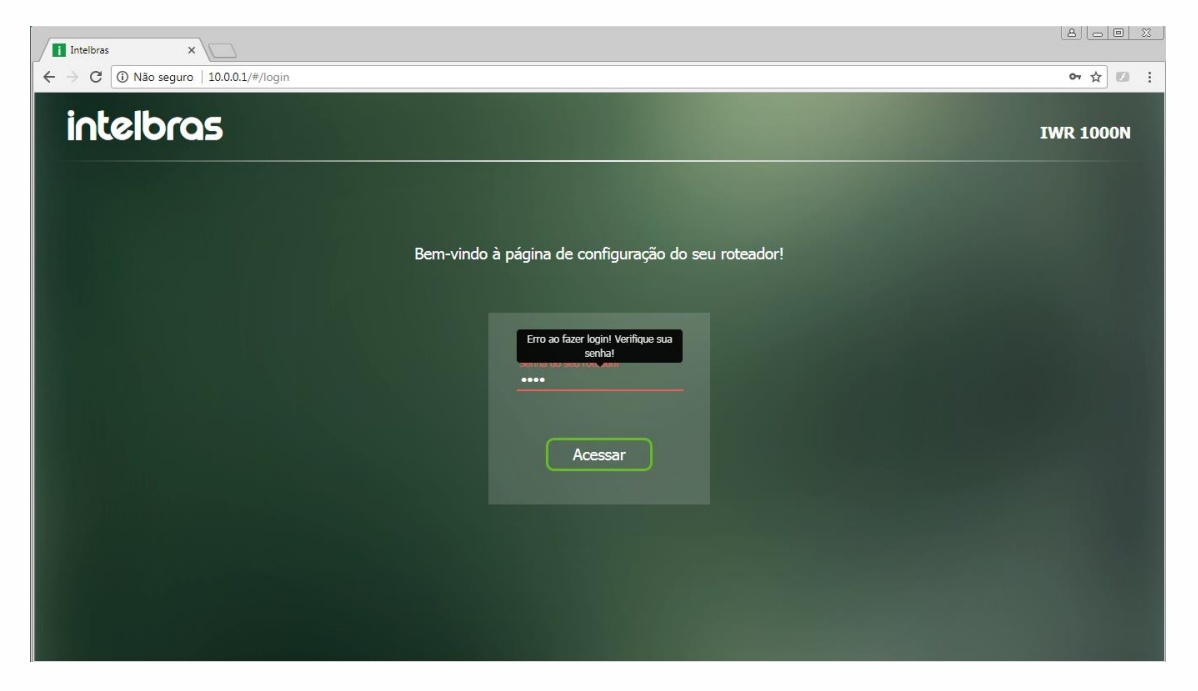

Caso não consiga acessar a interface do roteador, verifique se a senha foi digitada corretamente ou tente acessar o roteador com outro dispositivo. Ex: Smartphone ou notebook.

## Tutorial técnico

intelbras

Se sua senha estiver sendo digitada corretamente (lembrando que a senha de acesso a interface é diferente da senha do WiFi), e ainda assim continua dando erro ao fazer login, remova o histórico do seu navegador ou tente com outro navegador.

Aplicado todas as opções acima, e mesmo assim continua mensagem "erro ao fazer login", orientamos efetuar o reset físico no roteador da seguinte maneira:

Pressionando o botão de reset durante 20 segundos, e tente acessar a interface novamente.

Após o reset, se persistir dando "erro ao fazer login", gostaríamos de ressaltar a seguinte possibilidade:

Para você que recebeu o equipamento do seu provedor de internet, pode ocorrer que seu equipamento esteja com a firmware personalizada. O seu provedor pode ter alterado a senha de acesso a interface do roteador por questão de segurança, deste modo orientamos entrar em contato com o seu provedor, e solicitar a senha de acesso a interface do roteador. Agora se foi você mesmo quem comprou roteador, orientamos entrar em contato com nosso suporte por telefone que vamos lhe auxiliar.

# Conhece nossos vídeos tutoriais? Ainda Não? Então clique na imagem abaixo:

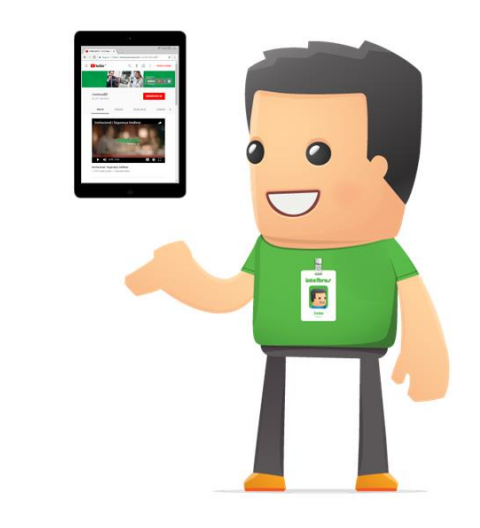

Dúvidas? Não conseguiu acessar a interface do roteador? Entre em contato com nosso suporte (48) 2106 0006 ou consulte uma de nossas bases regionais <u>http://www.intelbras.com.br/contato-suporte-tecnico</u>